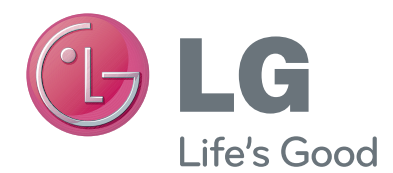

# NÁVOD K OBSLUZE Kamera pro videohovory

Před uvedením zařízení do provozu si pečlivě prostudujte tento návod a uložte jej pro budoucí potřebu.

AN-VC400

www.lg.com

### OBSAH

#### PŘÍPRAVA

| Přehled                          | . 3 |
|----------------------------------|-----|
| Instalace kamery pro videohovory | 4   |

#### POUŽÍVÁNÍ aplikace Skype

| Spuštění aplikace Skype          | 5 |
|----------------------------------|---|
| Založit účet / přihlásit se      | 5 |
| Menu Skype                       | 7 |
| Kontakty                         | 7 |
| Přidat Kontakt                   | 7 |
| Volat                            | 7 |
| Historie                         | 8 |
| Moje informace                   | 8 |
| Nastavení                        | 8 |
| Navázání videohovoru s kontaktem | 9 |

| Volání kontaktu (pouze hlas) | 10 |
|------------------------------|----|
| Přijetí hovoru               | 11 |

#### DODATEK

| Odstraňování potíží | 12 |
|---------------------|----|
| Technické údaje     | 13 |

#### Zacházení s produktem

- Kamera nesmí přijít do kontaktu s tekutinami. Pokud by se do kamery dostala tekutina, mohla by způsobit zkrat.
- K odstranění prachu či nečistot otřete kameru suchým hadříkem. Pokud je produkt velmi znečištěn, nastříkejte na hadřík nejprve jemný čisticí prostředek.
- K čištění nepoužívejte ředidlo, alkohol, benzen ani žádnou jinou těkavou látku. Tyto látky by mohly poškodit povrch produktu nebo ovlivnit jeho funkci.
- Produkt nerozkládejte na díly, neopravujte a neměňte. Nesprávná demontáž může způsobit požár, úraz elektrickým proudem nebo poranění.
- S kamerou netřeste.
- Netahejte za kabel.

#### Pokyny pro instalaci

- Při instalaci produktu se ujistěte, že máte dostatek místa pro připojení.
- Produkt neinstalujte na prašná, znečištěná nebo vlhká místa.
- Produkt neinstalujte na přímé sluneční světlo nebo do blízkosti zdroje tepla.
- Magnetické předměty, například reproduktory, mohou rušit funkci kamery.
- Produkt nainstalujte na místo s mírnou teplotou a vlhkostí. Doporučený rozsah teplot je od 0 °C (32 °F) do 40 °C (104 °F).
- Silné elektromagnetické vlny z jiných zařízení mohou rušit provoz videokamery.
- Před použitím odstraňte veškeré plastikové (vinylové) sáčky.

Názvy produktů a společností uvedené v této příručce mohou nebo nemusí být registrované obchodní známky nebo chráněná autorská práva a slouží pouze k identifikačním či vysvětlujícím účelům. Všechny obchodní známky jsou vyhrazeny.

Kamera AN-VC400 je kamera pro videohovory, kterou lze používat s některými televizory společnosti LG. Podporovány jsou následující modelové řady:

- LCD TV: LM9, EM9, LM8, LM7, LM6, LM5(Pouze japonština), LS57, LS3(Pouze japonština), LA74, LA6, LN6, LN57, LN56, LN46
- **PDP TV**: PM9, PM6, PA66, PA69(Pouze Korea), PA47 (Pouze Korea), PM4, PH67, PH66, PH47, PN67, PN57, PN47
- (\*uvedené modelové řady nemusí být k dispozici ve všech zemích).

### PŘÍPRAVA PŘEHLED

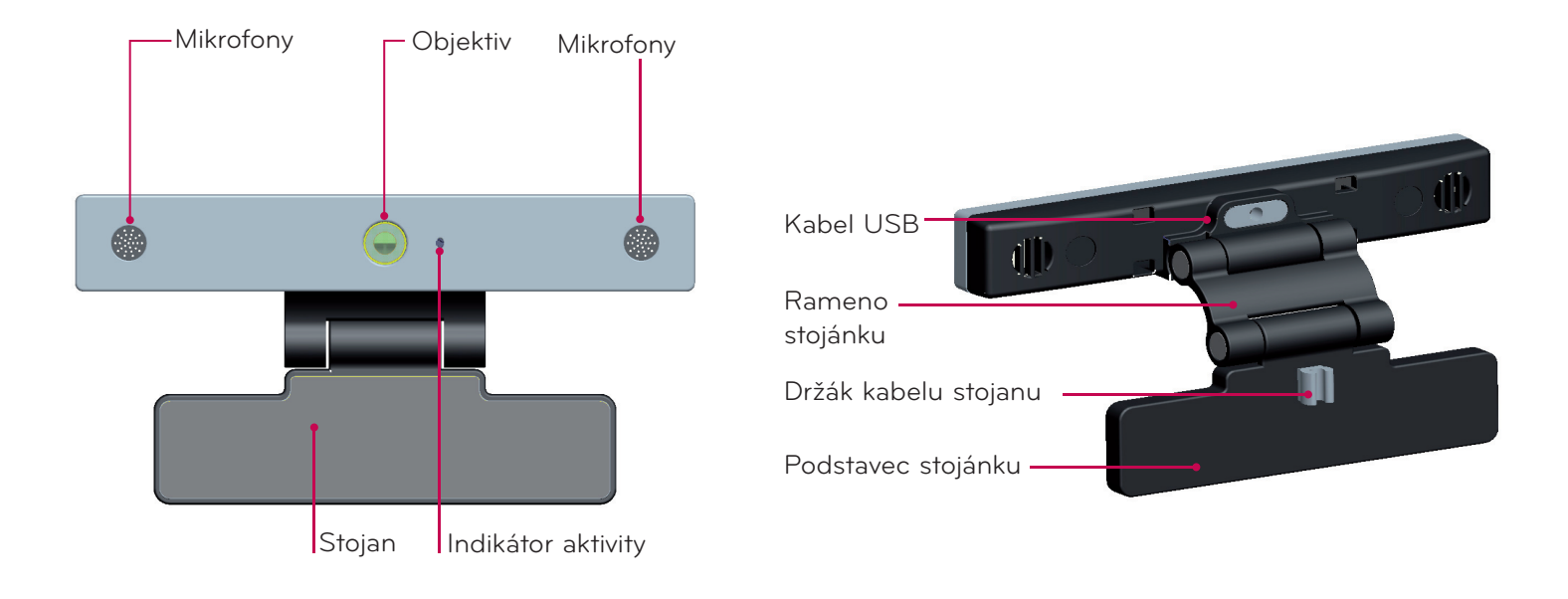

#### POZNÁMKA:

- ▶ Nejlepších výsledků při použití externích reproduktorů k televizoru s aplikací Skype dosáhnete použitím pouze předního levého a pravého reproduktoru (stereo).
- Při navázání videohovoru pomocí aplikace Skype v počítači by měla mít aplikace Skype pro systém Windows verzi 4.2 nebo novější. (Informace o jiných operačních systémech, například OS X, Linux atd.) naleznete na domovské stránce aplikace Skype (www.skype.com).
- ▶ Videohovory nelze spojit do počítače Mac s aplikací Skype verze 2.8 nebo nižší.
- Obsah lze změnit nebo odstranit v závislosti na jeho poskytovateli.
- ► Konkrétní informace o službách naleznete na webové stránce poskytovatele obsahu.
- ▶ Jakmile bude k dispozici aktualizace, automaticky se zobrazí obrazovka aktualizace aplikace.
- FU některých modelů nelze během používání aplikace Skype (prémiový obsah) používat vstupní zařízení, například klávesnici a myš.

(Vstupní zařízení (např. klávesnice a myš) nefungují s: LM9, EM9, LM8, LM7, LM6, LM5, LS57, LS3, PM9, PM6, PA66, PA69, PA47, PM4)

(Klávesnice nefunguje s: LA74, LA6, LN6, LN57, LN56, PH67, PH66, PH47, PN67, PN57, PN47)

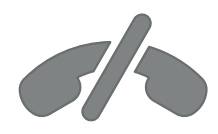

# Pomocí aplikace Skype nelze spojit tísňová volání.

Aplikace Skype neslouží jako náhrada za telefonní službu a nelze ji použít k vytáčení tísňových volání.

### PŘÍPRAVA

### INSTALACE KAMERY PRO VIDEOHOVORY

1 Rozložte stojánek a umístěte jej do středu horní části televizoru.

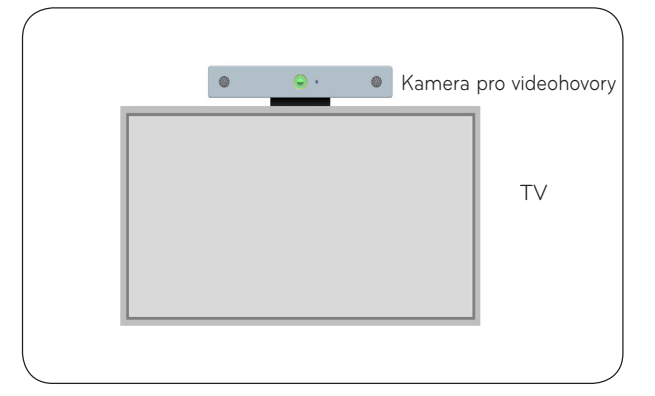

2 Přiklopte stojánek.

- **3** (A) Pevně připevněte stojan TV k zadní straně televizoru pomocí stojanového magnetu.
  - (B) Pokud máte problém s připojením stojanu, nebo jej chcete zajistit před sklouznutím, použijte suchý zip.
- 4 Připojte kabel USB do zdířky na boku televizoru. Fotoaparát nemusí fungovat, pokud je připojen prostřednictvím rozbočovače USB.

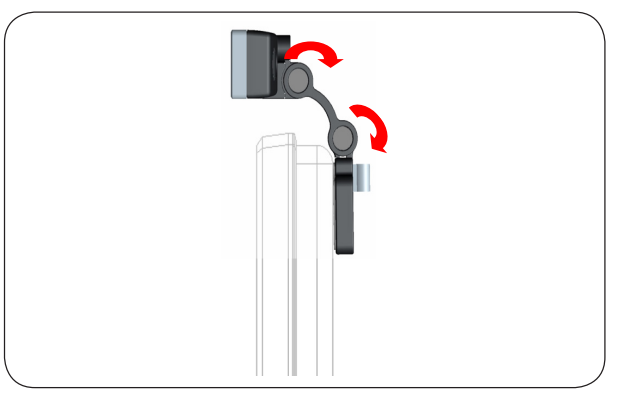

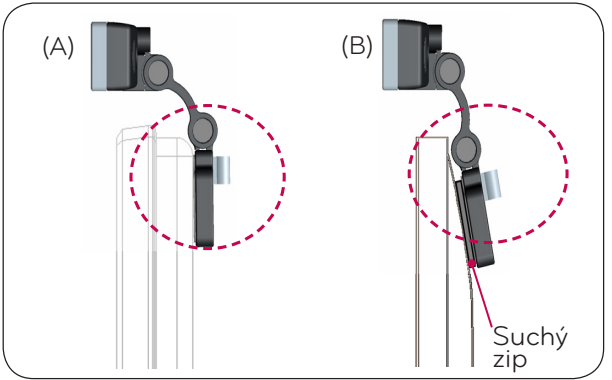

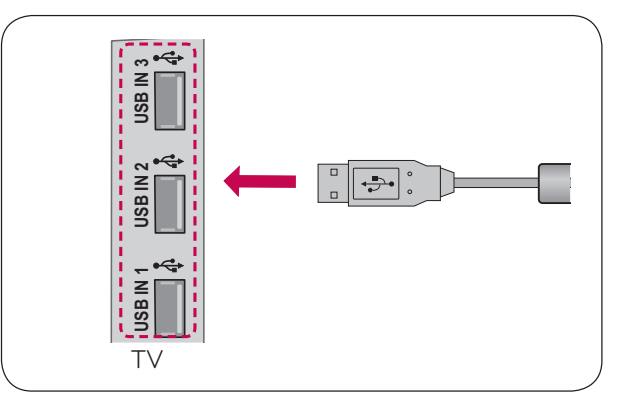

#### POZNÁMKA

- ▶ Nejlepšího výstupu zvuku i videa dosáhnete při instalaci kamery do středu horní části televizoru.
- Instalaci provádějte, když je televizor vypnutý.
- Při používání externích reproduktorů ponechejte dostatek místa mezi mikrofonem a reproduktory.
- ▶ Aplikace Skype bude funkční pouze v televizoru připojenému k síti.

## POUŽÍVÁNÍ APLIKACE Skype

### SPUŠTĚNÍ APLIKACE Skype BĚŽNÝ DÁLKOVÝ OVLADAČ

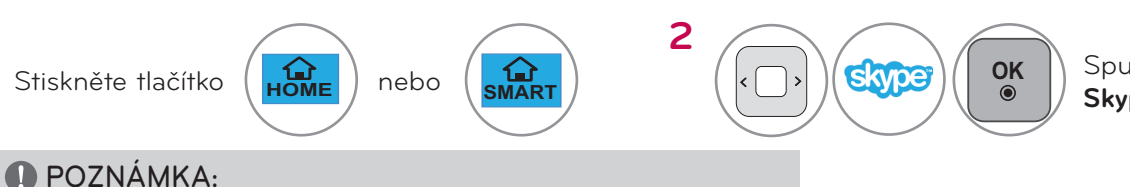

Spust'te aplikaci Skype.

1

Aplikace Skype bude funkční, pouze je-li připojena k síti.

#### DÁLKOVÝ OVLADAČ MAGIC

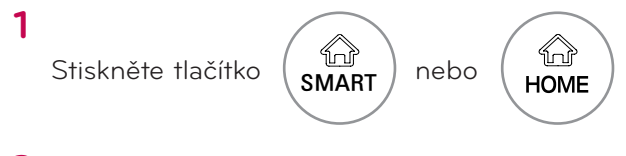

2 skype

Spust'te aplikaci Skype.

### ZALOŽIT ÚČET / PŘIHLÁSIT SE

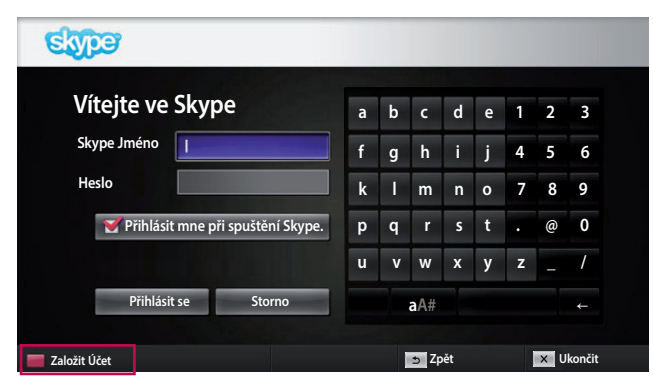

Po výběru ikony Skype z menu Premium zadejte své Skype jméno a heslo. Zaškrtnutím políčka "Přihlásit mne při spuštění Skype" budete automaticky přihlášeni po zapnutí televizoru.

#### POZNÁMKA:

Jestliže nemáte účet aplikace Skype, vytvoříte jej stisknutím ČERVENÉHO tlačítka na dálkovém ovládání.

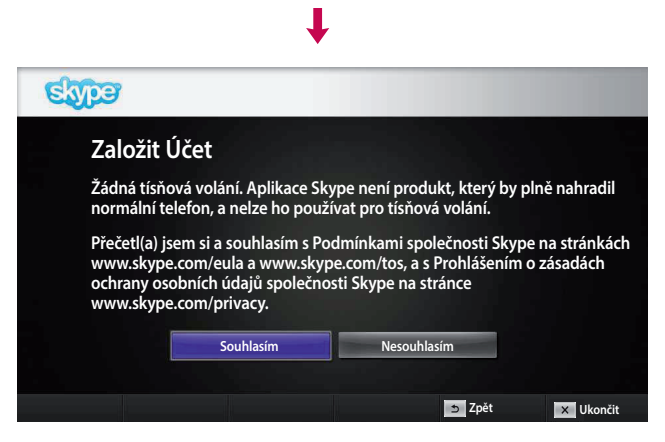

Tato obrazovka se zobrazí, pokud zvolíte vytvoření účtu.

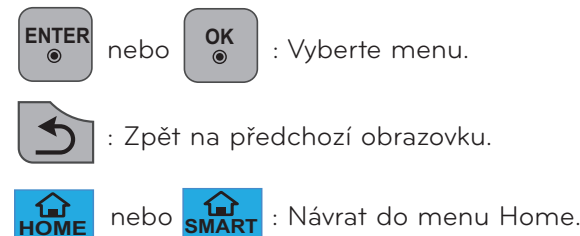

POZNÁMKA:

- Další podrobnosti o aplikaci Skype získáte kliknutím na požadovanou položku.
  - 1. Podmínky používání: www.skype.com/tos
  - 2. Licenční ujednání s koncovým uživatelem: www.skype.com/eula
  - 3. Zásady ochrany soukromí aplikace Skype: www.skype.com/privacy

### POUŽÍVÁNÍ APLIKACE Skype ZALOŽIT ÚČET/ PŘIHLÁSIT SE (POKRAČOVÁNÍ)

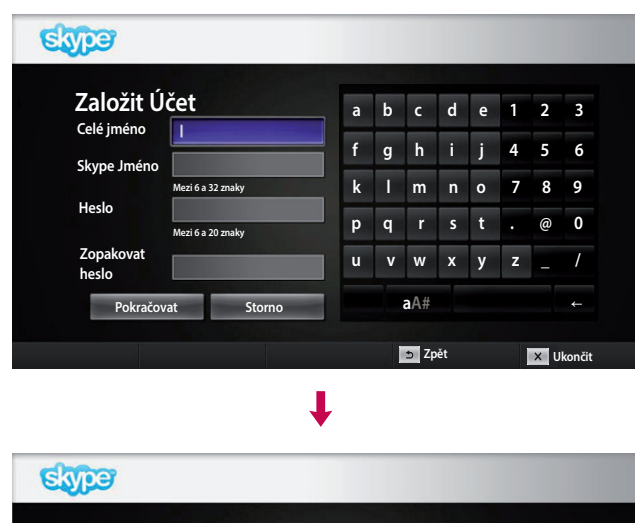

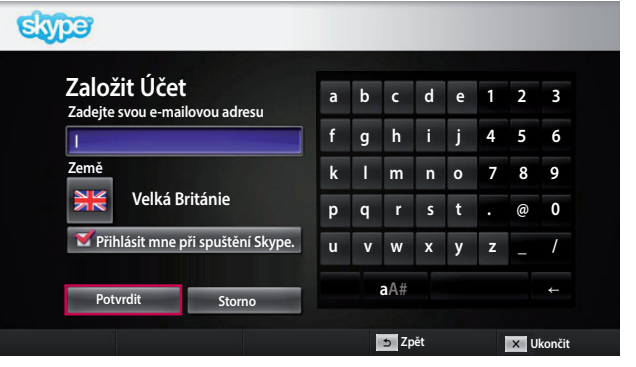

Zadejte své celé jméno a Skype jméno.

Zadejte svou e-mailovou adresu. Vyberte svou zemi a stiskněte možnost "**Potvrdit**".

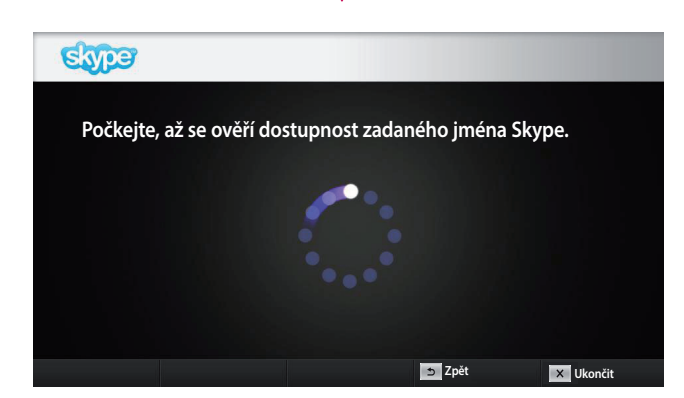

Tato obrazovka zkontroluje, zda je vaše Skype jméno k dispozici.

Pokud není k dispozici, můžete své Skype jméno zvolit ze seznamu návrhů. Můžete zadat také jiné jméno po kliknutí na menu **Jiné Skype jméno**.

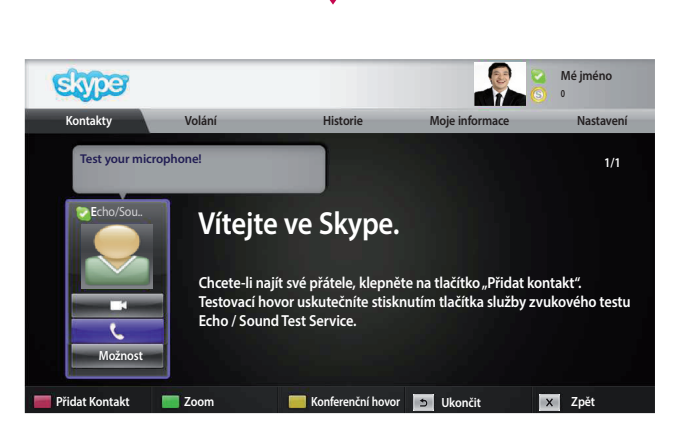

Pokud je Skype jméno k dispozici, zobrazí se obrazovka **Vítejte ve Skype**.

### Menu SKYPE

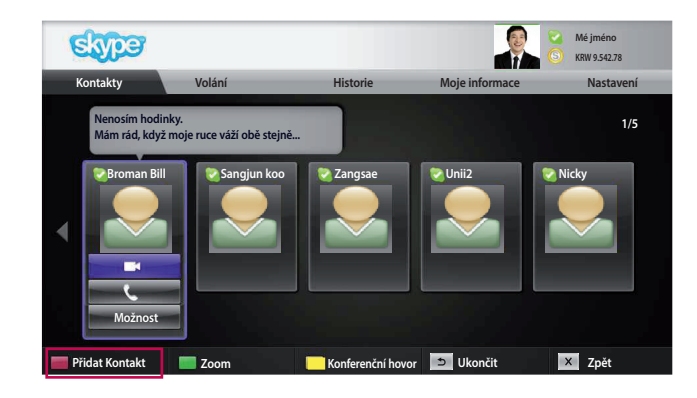

#### Kontakty

Toto jsou kontakty ve vašem seznamu kontaktů. Další podrobnosti o navázání hovoru naleznete na stranách 9 a 10.

#### POZNÁMKA:

- Maximální počet kontaktů, které lze uložit, je omezen kapacitou úložiště.
- Pokud máte více než 500 kontaktů, mohou být ovlivněny výkon a stabilita seznamu.
- Kontakty lze uspořádat v abecedním pořadí.

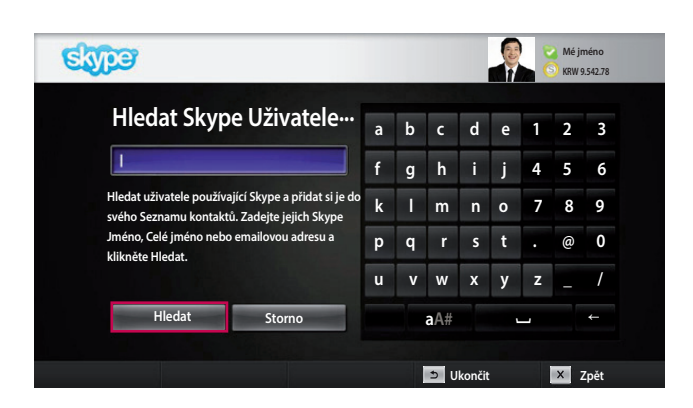

#### Přidat Kontakt

Po stisknutí ČERVENÉHO tlačítka na dálkovém ovládání při zobrazeném seznamu kontaktů se zobrazí následující obrazovka. Zde můžete vyhledávat nebo přidávat uživatele.

Stisknutím možnosti "**Hledat**" zahájíte vyhledávání, stisknutím možnosti "**Storno**" se vrátíte k předchozímu menu.

#### POZNÁMKA:

Výsledky hledání se zobrazí v abecedním pořadí.

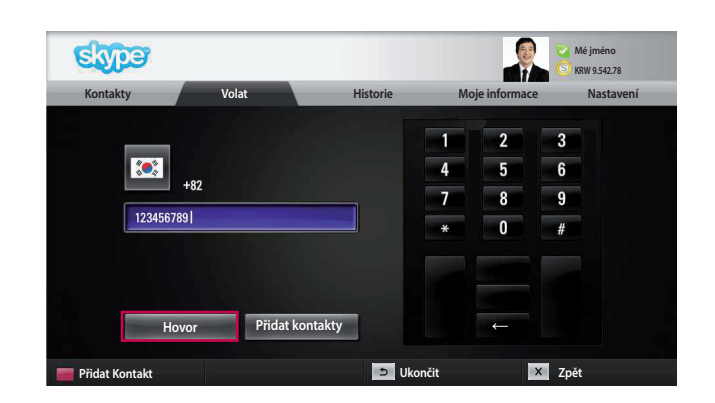

#### Volat

Vyberte zemi, do které chcete volat, a zadejte telefonní číslo. Nyní vyberte možnost "**Hovor**".

#### POZNÁMKA:

 Chcete-li použít volání, budete potřebovat Skype kredit.
 Podrobnosti naleznete na domovské stránce aplikace Skype (www.skype.com).

### POUŽÍVÁNÍ APLIKACE Skype

MENU Skype (POKRAČOVÁNÍ)

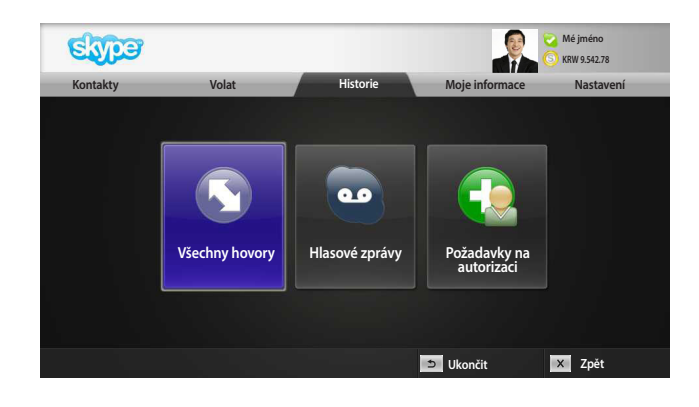

#### Historie

Zde jsou uvedeny Všechny hovory/Hlasové zprávy/ Požadavky na autorizaci.

Výběrem možnosti "Všechny hovory" můžete zkontrolovat vaše příchozí/odchozí/zmeškané hovory. Seznam přijatých událostí můžete zkontrolovat výběrem možnosti "Hlasové zprávy" nebo "Požadavky na autorizaci".

Čísla vpravo od jednotlivých položek označují počet nepřečtených položek.

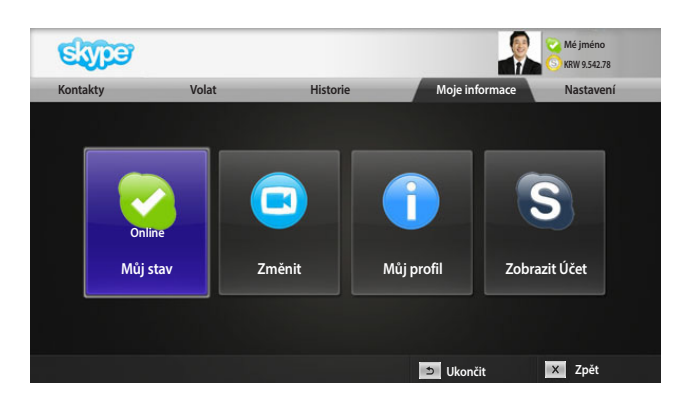

#### Moje informace

Menu Informace obsahuje položky "Můj stav", "Změnit", "Můj profil" a "Zobrazit Účet".

#### POZNÁMKA:

 Maximální počet fotografií, které lze uložit pomocí funkce Snímek, je omezen.

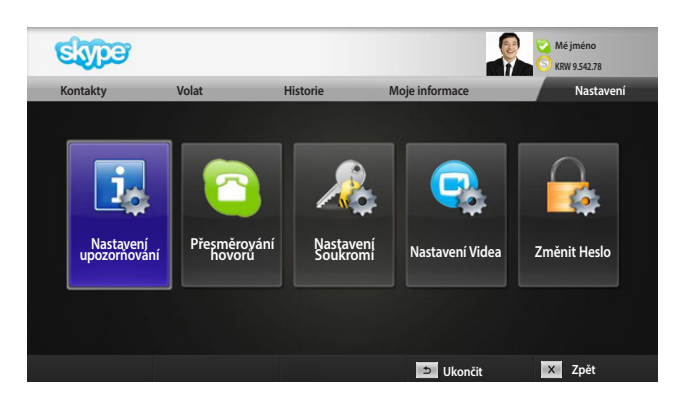

#### Nastavení

Menu Nastavení zahrnuje "Nastavení upozorňování", "Přesměrování hovorů", "Nastavení Soukromí", "Nastavení Videa" a "Změnu Hesla".

#### POZNÁMKA:

 Použití nové hodnoty nastavení může trvat několik minut.

### NAVÁZÁNÍ VIDEOHOVORU S KONTAKTEM

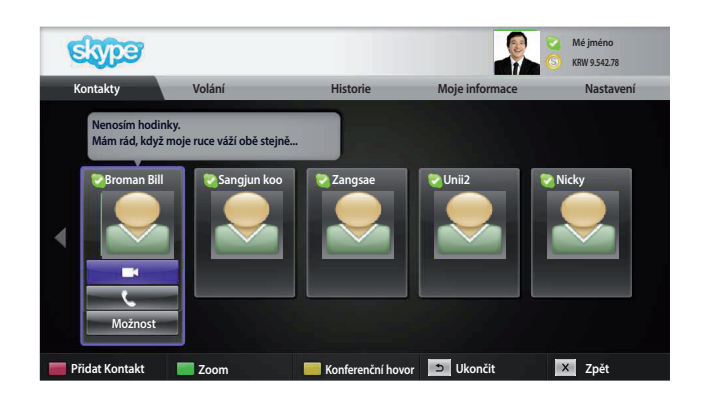

Vyberte kontakt ze seznamu kontaktů. Stiskněte možnost "**Videohovor**".

#### POZNÁMKA:

 Spojení s protistranou může trvat od několika sekund do několika minut.

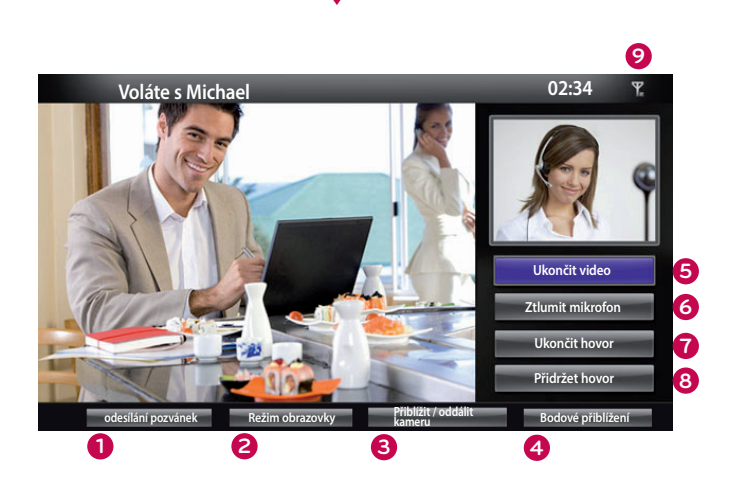

nebo

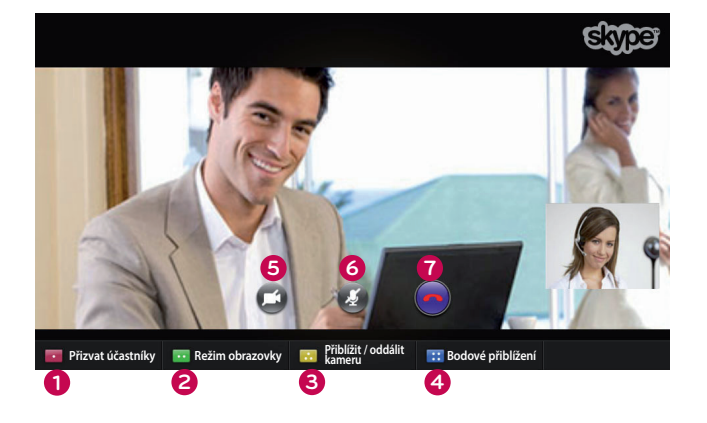

- odesílání pozvánek / Přizvat účastníky: Přidat k účastníkovi hovoru.
- 2 Režim obrazovky : Změní okno videa.
- 8 Přiblížit/oddálit kameru: Přiblíží nebo oddálí kameru.
- Bodové přiblížení : Zvětšený snímek bude odeslán druhé straně pomocí "the pointing zoom feature (funkce polohovací zoom)". A zvětšený snímek je jeden z devíti části, které jsou rozděleny mřížkou.
- **6** Ukončit video: Video zmizí a druhá strana je také nebude moci sledovat.
- 6 Ztlumit mikrofon: Ztlumí mikrofon a připojená protistrana také neuslyší váš hlas.
- **O Ukončit hovor**: Ukončí hovor.
- 8 Přidržet hovor: Přidrží hovor, dokud nestisknete možnost "Obnovit hovor".
- Informace o kvalitě hovoru: Kvalita videa bude ovlivněna síťovými podmínkami přenosu dat.
- **Kritická**: Velmi pomalé připojení k Internetu.
- Nízká: Pomalé připojení k Internetu.
- Normální: Rychlé připojení k Internetu.

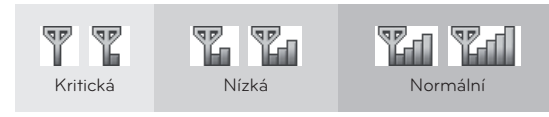

### POUŽÍVÁNÍ APLIKACE Skype VOLÁNÍ KONTAKTU (POUZE HLAS)

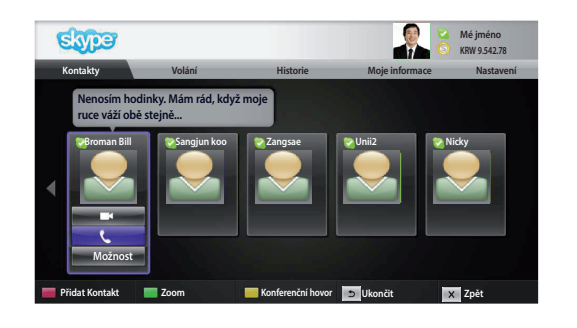

Vyberte kontakt ze seznamu kontaktů.

Stiskněte možnost "Hovor".

Jakmile telefonní číslo kontaktu zaregistrujete, můžete vybrat Skype jméno nebo telefonní čísla kontaktu.

#### POZNÁMKA:

Spojení s protistranou může trvat od několika sekund do několika minut.

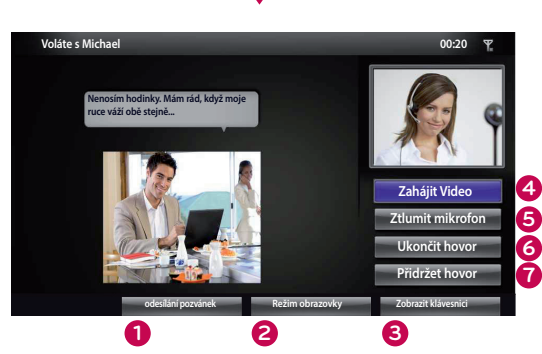

nebo

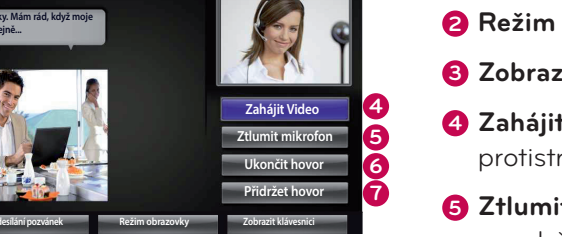

hovoru. 2 Režim obrazovky : Změní okno videa.

Odesílání pozvánek / Přizvat účastníky: Přidat k účastníkovi

- 3 Zobrazit klávesnici / Číselník: Otevře číselnou klávesnici.
- 4 Zahájit Video: Zahájí sdílení videa s připojenou protistranou.
- 5 Ztlumit mikrofon: Ztlumí zvuk. Připojená protistrana neuslyší zvuk.
- 6 Ukončit hovor: Ukončí hovor.
- Přidržet hovor: Přidrží hovor, dokud nestisknete možnost "Obnovit hovor".

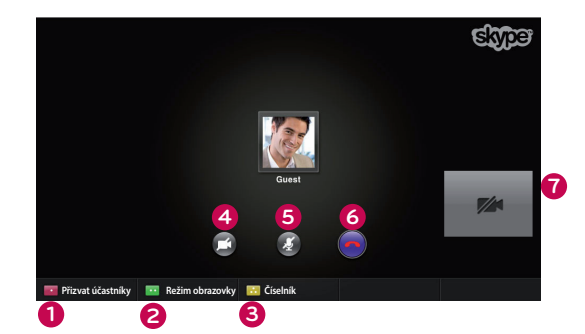

### PŘIJETÍ HOVORU

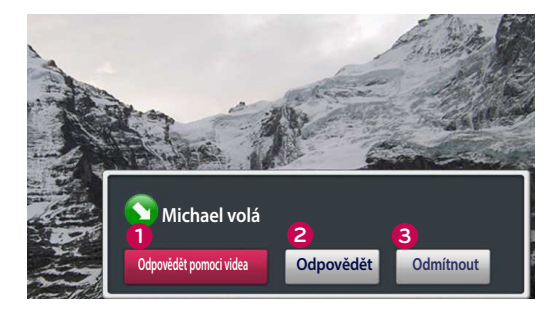

nebo

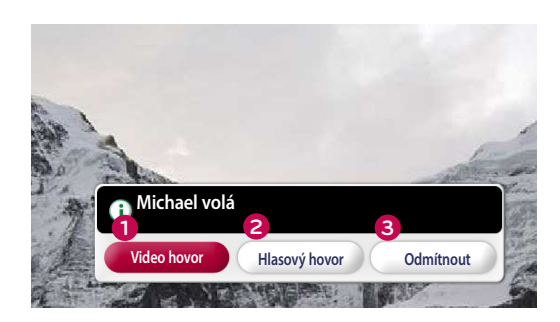

Pokud někdo zavolá, když právě sledujete televizi, zobrazí se v dolní části obrazovky zpráva.

- Odpovědět pomoci videa: Přijme hovor s videem (vypne televizor).
- **2** Odpovědět: Přijme hovor a televizor zůstane zapnutý.
- 3 Odmítnout: Nepřijme hovor a televizor zůstane zapnutý.

#### POZNÁMKA:

- Chcete-li zabránit zobrazení překryvných oken aplikace Skype, nastavte stav na hodnotu Nerušit.
- Pokud je příchozí hovor konferenční hovor, nebude možnost "Odpovědět s videem" k dispozici.
- **1** Video hovor: Přijme hovor s videem (vypne televizor).
- 2 Hlasový hovor: Přijme jako hlasový hovor (ukončí přehrávání televize).
- Odmítnout: Nepřijme hovor a televizor zůstane zapnutý.

### DODATEK ODSTRAŇOVÁNÍ POTÍŽÍ

| V případě dále uvedených<br>problémů                                                                    | Zkontrolujte následující oblasti                                                                                                    |  |  |
|----------------------------------------------------------------------------------------------------|----------------------------------------------------------------------------------------------------|--|--|
| Pokud se aplikace Skype<br>nespustí                                                                     | <ul> <li>Zkontrolujte, zda je kamera pro videohovory správně připojena k portu USB v televizoru.</li> <li>Zkontrolujte stav připojení k síti.</li> </ul>                                                                                                    |  |  |
| Pokud se při přijetí hovoru<br>nezobrazí okno s upozorněním.                                            | <ul> <li>Zkontrolujte, zda není stav nastaven na hodnotu Nerušit.</li> <li>Při používání některých funkcí televizoru nelze přijímat volání<br/>(například během aktualizací softwaru, atd.).</li> <li>Zkontrolujte, zda je možnost "Nastavení soukromí" nastavena na<br/>hodnotu "Povolit hovory pouze osobám v mém seznamu kontaktů".</li> </ul>                                                                                                    |  |  |
| Pokud dochází k ozvěně<br>(například pokud<br>v reproduktorech slyšíte<br>přehrávaný svůj vlastní hlas) | <ul> <li>Umístěte videokameru do středu horní části televizoru.</li> <li>Změňte nastavení zvuku domácího kina z prostorového na stereo.</li> <li>Snižte hlasitost reproduktorů.</li> <li>Příliš hlasitá ozvěna v místnosti může snížit kvalitu zvuku.</li> <li>Otestujte mikrofon pomocí služby testování ozvěny/zvuku.</li> </ul>                                                                                                    |  |  |
| Pokud nemůžete přijímat<br>žádné video nebo pouze video<br>s nízkou kvalitou                            | <ul> <li>Kvalitu videa může snížit zahlcení Internetu nebo sítě.</li> <li>Používání bezdrátového připojení může také snížit kvalitu videa.<br/>Doporučujeme používat kabelové připojení k Internetu.</li> <li>Kvalita zobrazení se může snížit při přiblížení. Během videohovorů<br/>doporučujeme používat minimální přiblížení nebo oddálení.</li> <li>Zkontrolujte, zda je kvalita hovoru označena jako "Kritická". V takovém<br/>případě může být kvalita videa snížena.</li> </ul> |  |  |
| Pokud je hovor náhle přerušen                                                                           | <ul> <li>Po aktivaci některých funkcí televizoru může dojít k odpojení hovoru.<br/>(například časovače režimu spánku, atd.)</li> <li>Během hovoru neodpojujte kameru pro videohovory.</li> </ul>                                                                                                    |  |  |
| Pokud se v menu Premium<br>nezobrazí menu Skype                                                         | <ul> <li>Zkontrolujte, zda váš televizor podporuje tuto kameru pro videohovory<br/>(viz strana 2).</li> <li>Připojte kameru k televizoru a nainstalujte software. Podrobnosti o<br/>aktualizaci softwaru naleznete v příručce k televizoru.</li> </ul>                                                                                                    |  |  |
| Další potíže                                                                                            | <ul> <li>Potíže mohou vzniknout z důvodu zahlcení sítě nebo problémů se sítí<br/>Skype.</li> <li>Máte-li další otázky týkající se funkcí aplikace Skype, navštivte web www.<br/>skype.com.</li> </ul>                                                                                                    |  |  |

- ▶ 720p HD videohovor : LM9, EM9, LM8(Kromě Japonska), LA74, LA6, LN6, LN57, LN56, LN46, PH67, PH66, PH47, PN67, PN57, PN47
- ▶ VGA videohovor : LM7, LM6, LS57, LM5, LS3, PM9, PM6, PA66, PA69, PA47, PM4

### TECHNICKÉ ÚDAJE

| MODELY                            |                                     | AN-VC400<br>(Kamera pro videohovory)          |                    |
|-----------------------------------|-------------------------------------|-----------------------------------------------|--------------------|
| Rozměry (šířka × výška × hloubka) |                                     | 112 mm × 56 mm× 38 mm (pouze hardwarový klíč) |                    |
| Hmotnost                          |                                     | 77,6 g                                        |                    |
| Video                             | Objektiv                            | Zaostření                                     | Více než 100 cm    |
|                                   |                                     | Zorné pole                                    | 58,8° v úhlopříčce |
|                                   | Efektivní pixely                    | 1 280 × 720                                   |                    |
|                                   | Formát výstupu                      | H.264, MJPEG, YUY                             |                    |
|                                   | Výstupní obrázek                    | HD, VGA, QVGA, QQVGA                          |                    |
| Zvuk                              | Mikrofon                            | 2 mikrofony                                   |                    |
| Rozhraní                          | aní USB                             |                                               | βB                 |
| Okolní prostředí                  | Provozní teplota                    | 0 °C až 40 °C (32 °F až 104 °F)               |                    |
|                                   | Provozní vlhkost vzduchu            | 0 % až 80 %                                   |                    |
|                                   | Skladovací teplota                  | -20 °C až 70 °C (-4 °F až 158 °F)             |                    |
|                                   | Vlhkost vzduchu při usklad-<br>nění | 0 % až 90 %                                   |                    |

Výše uvedené technické údaje mohou být v rámci zvyšování kvality změněny bez předchozího upozornění.

Videohovory prostřednictvím televizoru LG nelze navázat pomocí následujících zařízení:

- ASUS Skype Video Phone Touch SV1TS
- ASUS Skype Videophone Touch SV1TW
- AIGURU\_SV1 Skype Video Phone

\*Seznam zařízení, která nejsou podporována, může být rozšířen bez předchozího upozornění.

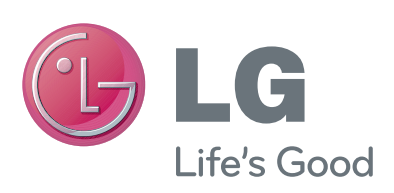